## Filing a Damage Prevention Complaint in Online Services

The Complaint Process for the Damage Prevention Board has moved to an online system named *Online Services*. Follow the directions below to submit a complaint and report a potential violation of Idaho's Damage Prevention laws.

- 1. Go to Online Services at: <u>https://edopl.idaho.gov/onlineservices/</u>.
- 2. Scroll down to the Complaints section. Click on the File a Complaint link.

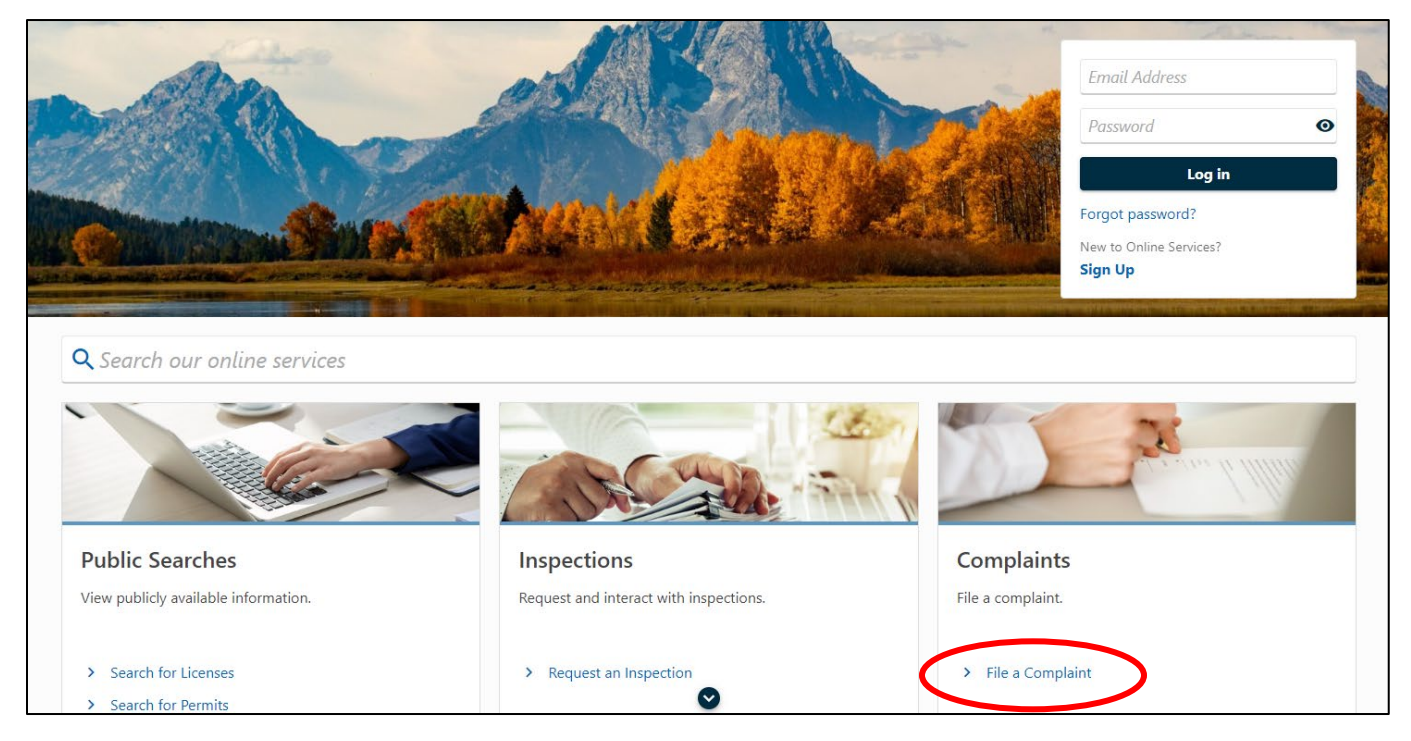

3. Read through the Introduction and click **Next**.

| The responsibilities of regulatory boards often include the review of complaints against licensees/registrants and taking appropria<br>Board's laws or rules. The Idaho Division of Occupational and Professional Licenses (IDOPL) provides all of the investigative and ir | ate disciplinary action against those who have violated the<br>nspection duties required of the boards. |
|----------------------------------------------------------------------------------------------------|----------------------------------------------------------------------------------------------------|
| This is <b>NOT</b> an application for medical malpractice pre-litigation screening or the form to file pre-litigation consideration of perso                                                                                                    | onal injury claim for money damages                                                                     |
| <ul> <li>You may want to collect these pieces of information prior to starting the complaint form:</li> <li>Name and contact information for the professional being reported</li> </ul>                                                                                     |                                                                                                    |
| License number of the professional being reported (if known)                                                                                                    |                                                                                                    |
| Any patient and witness information that is relevant                                                                                                    |                                                                                                    |
| Date, location, and description of the incident                                                                                                    |                                                                                                    |
| Relevant supporting documents (optional)                                                                                                    |                                                                                                    |
| While a complaint can be filed with partial information and details, having as much supporting information, details, and documer                                                                                                    | nts pertaining to the incident will help the investigative proce                                        |
| Please be mindful of the following:                                                                                                    |                                                                                                    |
| The complaint process must be completed in one sitting/session                                                                                                    |                                                                                                    |
| You cannot save and return later                                                                                                    |                                                                                                    |
|                                                                                                    |                                                                                                    |
|                                                                                                    |                                                                                                    |
| Cancel                                                                                                    | Previous     Next                                                                                       |

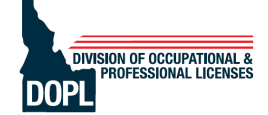

4. On the Subject of Complaint page, select **DAMAGE PREVENTION BOARD** from the drop-down menu.

| omplaint Submission                                                                                                    |                                    |
|----------------------------------------------------------------------------------------------------|------------------------------------|
| <b>0</b> 0                                                                                                    |                                    |
| Introduction Subject of Complaint                                                                                                    |                                    |
|                                                                                                    |                                    |
| Board and License Information Which board oversees the professional's license or registration?                                                                                                   |                                    |
| Board and License Information Which board oversees the professional's license or registration? DAMAGE PREVENTION BOARD                                                                           |                                    |
| Board and License Information Which board oversees the professional's license or registration? DAMAGE PREVENTION BOARD What type of license or registration does the professional or business ha | ve? License or Registration Number |

- 5. Complete the required fields under the Subject of Complaint section.
  - a. Select Business or Individual from the drop-down menu to identify who you are filing the complaint against.
    - Select Individual if you have a contact name from the company. Complete the required fields.
    - Select **Business** if you do not have a contact name. Complete the required fields.
  - b. Click Verify Address.
  - c. Click Next.

| Subject of Complaint                                                                                                    |                                |
|----------------------------------------------------------------------------------------------------|--------------------------------|
| Who are you filing the complaint against?                                                                                  |                                |
| Individual 🗸                                                                                                    |                                |
| First Name                                                                                                    | Last Name                      |
| JEANNIEN                                                                                                    | DEWITT                         |
| Middle Name                                                                                                    |                                |
|                                                                                                    |                                |
| Phone Number                                                                                                    | Email                          |
| (208) 332-7140                                                                                                    | JEANNIEN.DEWITT@DOPL.IDAHO.GOV |
| Business Name<br>IDAHO DIVISION OF OCCUPATIONAL AND PROFESSIONAL LICENS<br>Business Street Address<br>11341 W CHINDEN BLVD | ES                             |
|                                                                                                    |                                |
| BUILDING                                                                                                    | Business Unit<br>✓ 4           |
| Business City                                                                                                    | Business State                 |
| BOISE                                                                                                    | IDAHO                          |
| Business Zip                                                                                                    |                                |
| 83714-0000                                                                                                    | Verify Address                 |
|                                                                                                    |                                |

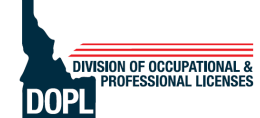

| Verified |   |          |    |    |   |
|----------|---|----------|----|----|---|
|          |   |          |    |    |   |
| cel      | < | Previous | Ne | xt | > |

- 6. Complete the Incident Date and Location page.
  - a. Date of Incident field: Enter the date of the incident or the date of discovery.

# **IMPORTANT NOTE:** There is a 30-day deadline to file a complaint from the date the incident occurred or from the date it was discovered.

- b. **Incident Street** field: Enter the address if available. If there is no street address, provide the street and cross street information
- c. Incident City, State, and Zip fields: Complete each field.
- d. Click Verify Address.

| ncident Date and     | Location          |                |  |
|----------------------|-------------------|----------------|--|
| Date of Incident     |                   |                |  |
| 16-OCT-2024          |                   |                |  |
| ncident Street       |                   |                |  |
| SE CORNER OF CHIND   | EN AND CLOVERDALE |                |  |
| ncident Unit Type    |                   | Incident Unit  |  |
|                      |                   | ~              |  |
| cident City          |                   | Incident State |  |
|                      |                   |                |  |
| BOISE                |                   | IDAHO          |  |
| BOISE<br>ncident Zip |                   | IDAHO          |  |

#### e. When using street and cross street information, you will receive an error message. Click **OK**.

| <b>(</b> ) | No valid address was found. Please verify input and revalidate. |
|------------|-----------------------------------------------------------------|
|            | ОК                                                              |
|            | County                                                          |

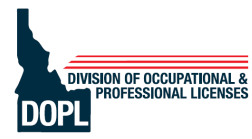

#### f. Click Verify Address again.

| Country   | USA  View Single Line               |
|-----------|-------------------------------------|
| Street    | SE CORNER OF CHINDEN AND CLOVERDALE |
| Street 2  |                                     |
| Unit Type | ~                                   |
| City      | BOISE                               |
| Zip       | 83714-0000                          |
| Attention |                                     |
|           | Verify Address                      |

### g. Click the radio button to override and keep the address as entered. Click **OK**.

| Address Verification                                 | 0  | × |
|------------------------------------------------------|----|---|
| Address Required                                     |    |   |
| E CORNER OF CHINDEN AND CLOVERDALE<br>BOISE ID 83714 |    |   |
| Override - Keep Address As Entered                   |    |   |
| Cancel                                               | ОК |   |

h. Then click **Yes** to confirm you want to select the unverified address.

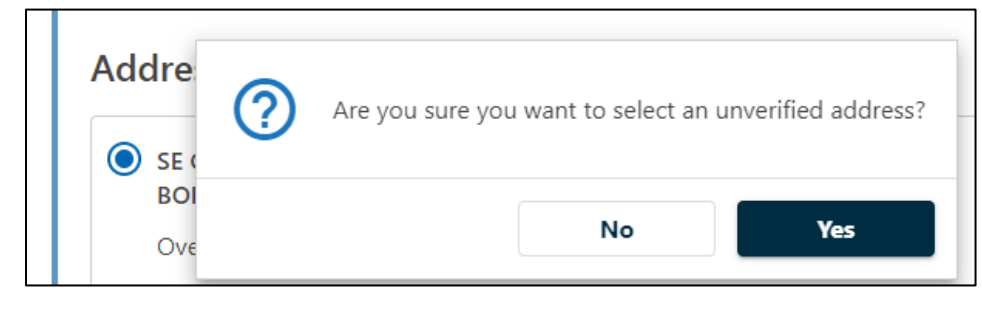

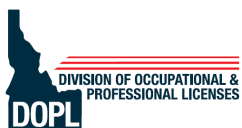

- i. Click Next.
- 7. Answer all the questions on the Complaint Details page.
  - **Details of Complaint** field: You can enter the details here or attach a document with the details of the incident at the bottom of the page.

| What happene           | d during the          | incident? |
|------------------------|-----------------------|-----------|
| Did damage occur?      |                       |           |
| Yes                    | No                    |           |
| Was there excavator do | owntime?              |           |
| Yes                    | No                    |           |
| How many hours of ex   | cavator downtime?     |           |
| 4                      |                       |           |
| Were other employees   | involved with this in |           |
| Yes                    | No                    |           |
| Other Employees Invol  | ved                   |           |
| VITEL THUS VEES HIVOR  | 700                   |           |
|                        |                       |           |
| UNKNOWN                |                       |           |

• Have you attempted to contact the licensee concerning your complaint: "Licensee" refers to the alleged violator/respondent.

IMPORTANT NOTE: Idaho law requires the complainant to notify the respondent that a complaint is being filed against them.

• When was the licensee last contacted: "Licensee" again refers to the alleged violator/respondent. Enter the date you notified the respondent of your complaint.

| Have you attempted to contact the licensee concerning your complaint?    |    | When was the licensee last contacted? |             |  |
|--------------------------------------------------------------------------|----|---------------------------------------|-------------|--|
| Yes                                                                      | No |                                       | 04-NOV-2024 |  |
| Would you be willing to testify if this matter goes to a formal hearing? |    |                                       |             |  |
| Yes                                                                      | No |                                       |             |  |
|                                                                          |    |                                       |             |  |

- Attach supporting documentation to the complaint.
  - *Recommended* documentation: Photos of the alleged violation, one-call ticket information, contracts, text messages, emails, and any other documentation that supports your complaint.
  - *Required* documentation: Proof of written notification to the respondent. You can notify the respondent of the complaint via email or mail.
- 8. Add relevant documentation to the complaint. Click on Add Attachment.

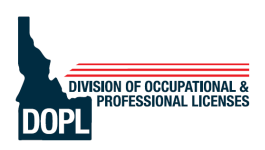

| Attachments               |      |             |      |  |
|---------------------------|------|-------------|------|--|
| Туре                      | Name | Description | Size |  |
| There are no attachments. |      |             |      |  |
| Add Attachment            |      |             |      |  |

- **Description** field: Enter a description of the document you are uploading. For example: "Photo 1," "Photo 2," "Locate request ticket," "Description of the complaint"
- Click **Choose File** and select the file to upload.
- Click OK.

| Select a file to attach          |        | ×  |
|----------------------------------|--------|----|
| Type<br>Supporting Documentation | ~      |    |
| Description                      |        |    |
| File                             |        |    |
| Choose File Incident Details.d   | ocx    |    |
|                                  | Cancel | ок |

• The attachment you uploaded will be displayed in the table.

| Attachments              |                       |                         |          |        |  |
|--------------------------|-----------------------|-------------------------|----------|--------|--|
| Туре                     | Name                  | Description             | Size     |        |  |
| Supporting Documentation | Incident Details.docx | Details of the incident | 12.70 KB | Remove |  |

- Repeat Step 8 to upload all relevant documents.
- After uploading documentation, click **Next**.
- 9. Complete the My Contact Info page. Click Verify Address. Click Next.

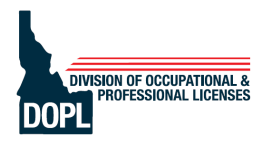

| Name                 | Email                          | Phone Number   |  |
|----------------------|--------------------------------|----------------|--|
| First Name           | Email Address                  | Country        |  |
| JEANNIEN             | JEANNIEN.DEWITT@DOPL.IDAHO.GOV | USA            |  |
| Last Name            |                                | Phone Type     |  |
| DEWITT               |                                | BUSINESS PHONE |  |
|                      |                                | Phone Number   |  |
|                      |                                | (208) 332-7140 |  |
|                      |                                | Extension      |  |
|                      |                                |                |  |
|                      |                                | 1              |  |
| Address              |                                |                |  |
| Street Address       |                                |                |  |
| 11341 W CHINDEN BLVD |                                |                |  |
| Unit Type            | Unit                           | City           |  |
| ~                    |                                | GARDEN CITY    |  |
| State                | Zip                            | Country        |  |
| IDAHO 🗸              | 83714-1021                     | USA            |  |
|                      |                                |                |  |
|                      |                                | Verify Address |  |

- 10. On the Confirm Submission page, read the statement, enter your full name in the **Signature** field, and click on **Submit**.
- 11. On the Confirmation page, you have the option to submit feedback on the complaint process. Click **OK** to leave the page.

If you have questions about the complaint process or have issues submitting a complaint in Online Services, contact us at:

- Telephone: 208-334-3233
- Email: dpbcomplaints@dopl.idaho.gov

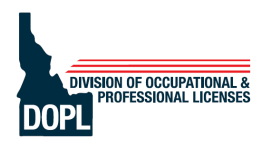